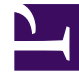

## **GENESYS**<sup>®</sup>

This PDF is generated from authoritative online content, and is provided for convenience only. This PDF cannot be used for legal purposes. For authoritative understanding of what is and is not supported, always use the online content. To copy code samples, always use the online content.

## Workforce Management Web for Supervisors Help

Agregar o editar comentarios

4/30/2025

## Agregar o editar comentarios

Si seleccionó **Día libre** en la pantalla **Elegir elementos de calendario**, la pantalla **Comentarios** aparece al hacer clic en **Siguiente**.

• Ingrese sus comentarios, si tiene alguno, en el cuadro de texto **Comentarios** y luego haga clic en **Finalizar**.

Vuelve a aparecer el **Calendario**, mostrando el día libre nuevo o editado.